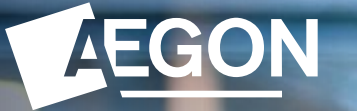

For financial advisers only

# Adding a benefit crystallisation event

# Aegon Retirement Choices and One Retirement

The screens we show are for demonstration purposes only and occasionally may differ slightly from what you see. They don't represent a real customer.

## Contents

### 3 Adding a BCE

8 Selecting investments proportionately to move to drawdown

### 14 Choosing specific investments to move to drawdown

## Adding a BCE

This guide explains how to add a benefit crystallisation event (BCE) for your Aegon Retirement Choices (ARC) and One Retirement clients.

It details how you can submit a request to move funds out of a client's uncrystallised selfinvested personal pension (SIPP) and into a flexi-access drawdown arrangement, with a pension commencement lump sum (PCLS) payment and set up regular income if required.

A BCE can take up to **eleven working days**. It can take up to seven days if we need to sell assets into cash, two days for us to process the payment and a further two days for your client's bank to accept the FastPay payment. These timescales are subject to change.

For further support when using ARC or One Retirement, see our online support.

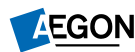

## **Product summary**

Once you've logged in and found your client, either from your dashboard or searching for them, go to the Client summary and select the relevant product.

## From the Product summary, select **Drawdown** under **More actions**.

As part of this request you can select to move investments to drawdown by <u>selecting investment proportionately</u> or <u>choosing specific investments</u>.

Select the relevant option to take you to the section of this guide.

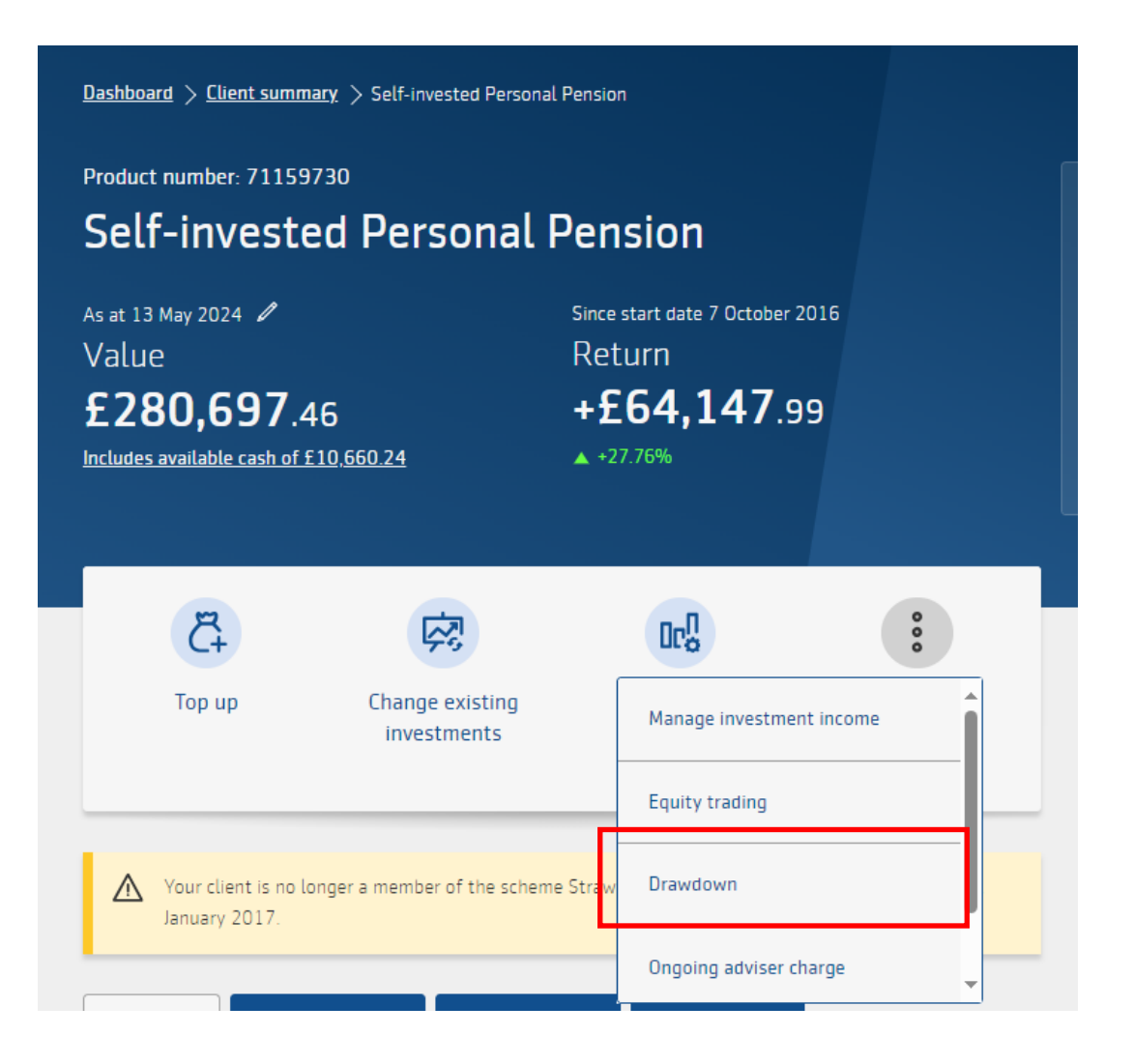

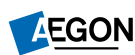

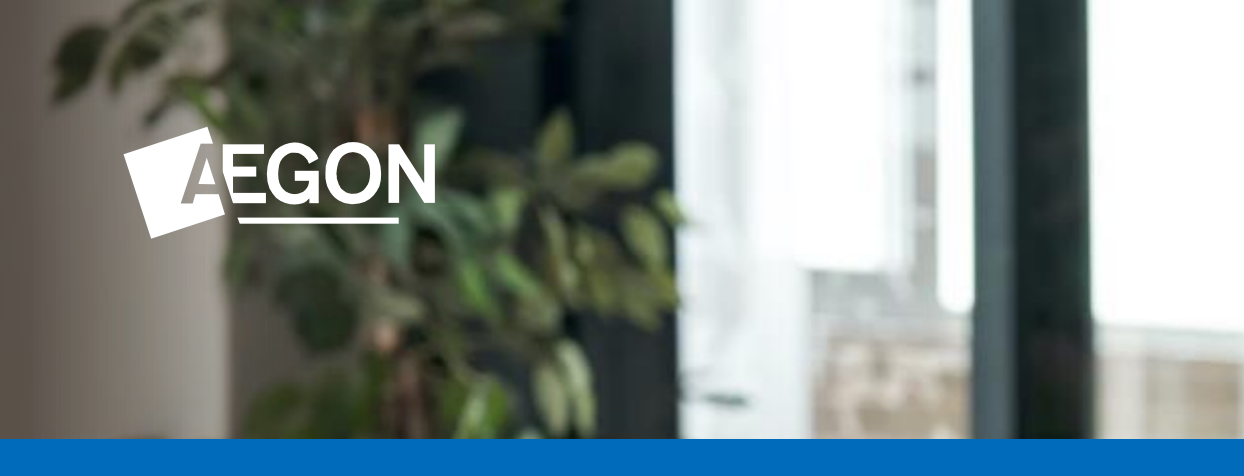

## Selecting investments proportionately to move to drawdown

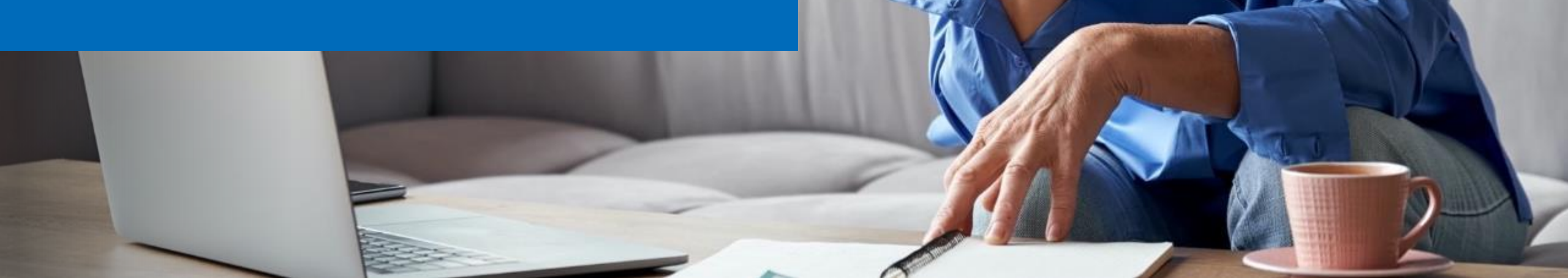

## **Options for drawdown**

### **Select investments proportionately**

You'll see the different drawdown options available, to progress select **One-off crystallisation** and **Select investments proportionately**.

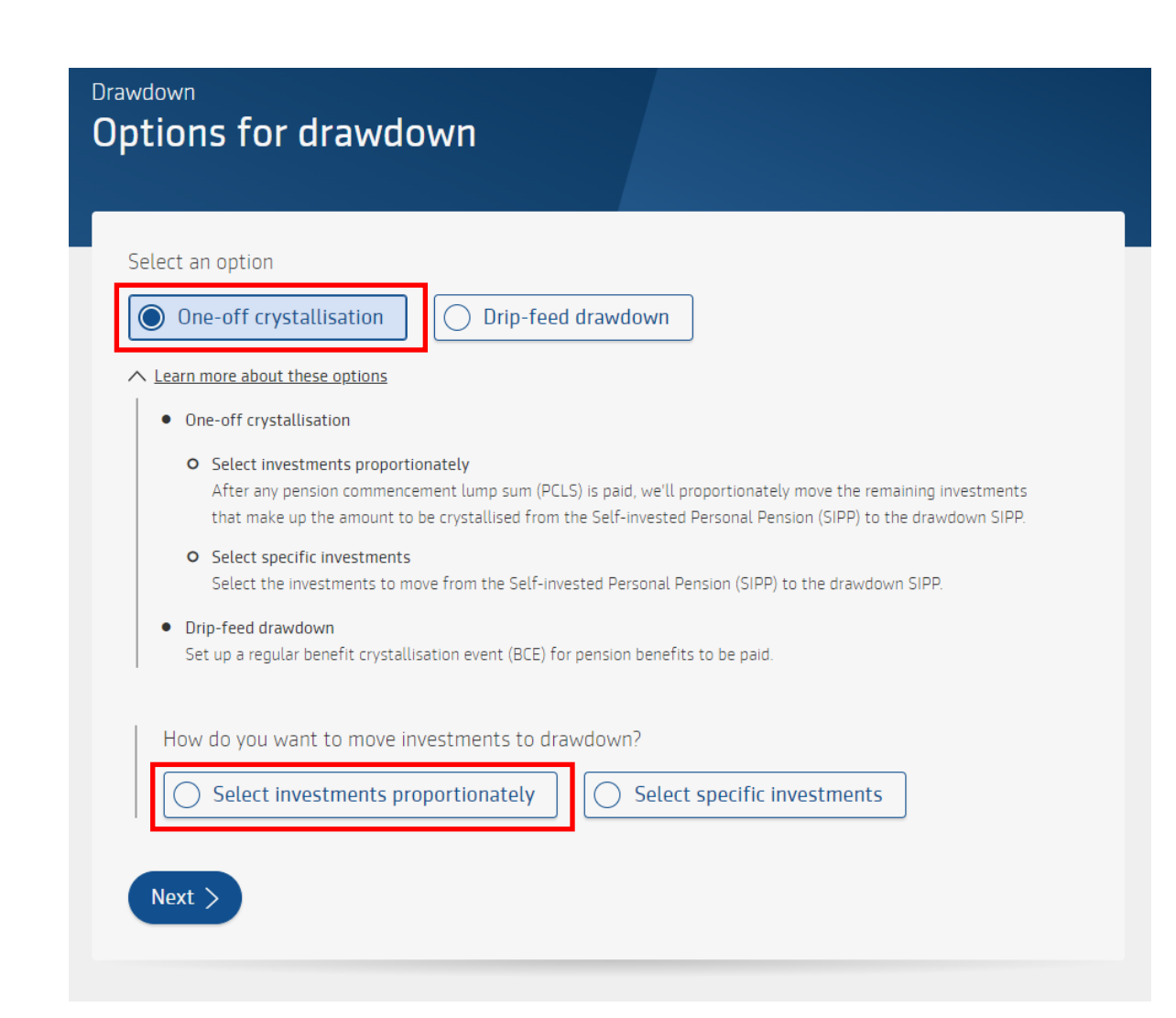

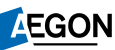

## What you need to know

### **Select investments proportionately**

Before you start with this request, we'll give you information on what to expect and what you'll you need, including typical timings.

#### Drawdown What you need to know

#### What to expect

- This request allows you to create a new drawdown or add to an existing one by setting up a benefit crystallisation event (BCE) for your client's Self-Invested Personal Pension (SIPP).
- You can choose the pension commencement lump sum (PCLS) payment, move investments out of your client's uncrystallised SIPP into a flexi-access drawdown arrangement and set up income.

#### What you'll need to complete the application

- $\checkmark$  Information about any lifetime allowance (LTA) already used with another provider, if applicable.
- $\checkmark$  Details of any pension protection your client may have
- $\checkmark$  The account details of where we'll pay the income.
- If there isn't enough cash available, you may need to sell investments by selecting Change existing investments before you can complete the drawdown application.
- ✓ Learn more about potential restrictions

#### How long it will take?

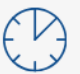

A BCE typically takes up to 11 or 12 working days to complete your request. It can take up to seven days if investments need to be sold, two days to process the payment and two days for the receiving bank or building society to access the FastPay payment.

We pay income on the 9th, 18th or 27th of the month. If this is a weekend or bank holiday, we'll make the payment on the last working day before the selected date where possible, and if there's enough money in the cash facility.

We pay by BACS so the money will usually reach the account three to five working days after we make the payment.

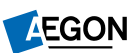

## **BCE** and protection details

### **Select investments proportionately**

We'll need to know about past benefit crystallisation events.

We'll pre-populate details of any previous events that have taken place on ARC or One Retirement.

You'll need to enter BCE events that aren't on ARC or One Retirement.

Enter any protection details

Select Next.

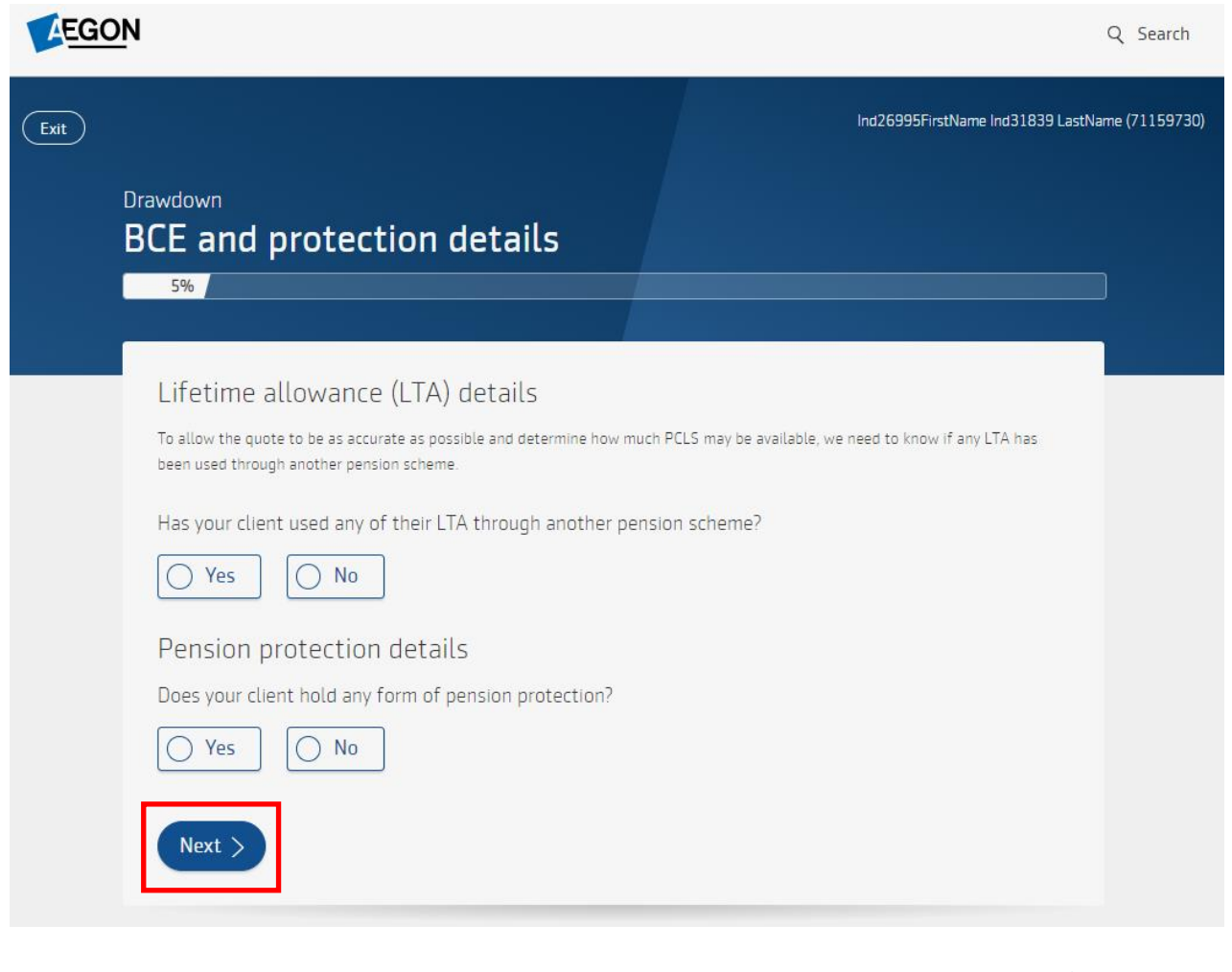

AEGON

## **BCE** selection

### **Select investments proportionately**

Tell us what type of crystallisation your client needs. This can be one of the following:

- Full (100%)
- Partial (up to 99% of SIPP value)
- Target PCLS (a specific monetary amount, such as £10,000)

| LTA details                                                                                                   |                                             |                                            |
|----------------------------------------------------------------------------------------------------|---------------------------------------------|--------------------------------------------|
| Available LTA<br>100.00%                                                                                      | LTA used before 6 April 2006<br>0.00%       | LTA used on or after 6 April 2006<br>0.00% |
| Crystallisation options                                                                                       | i                                           |                                            |
| You don't have an existing drawdown p                                                                         | roduct for this client so we'll need to cre | ate a new one.                             |
| Product                                                                                                    | Current value                               | Product number                             |
| Self-invested Personal Pension                                                                                | £280,697.46                                 | 71159730                                   |
| Crystallisation basis<br>Partial amount<br>Amount to crystallise<br>£ 80,000.00<br>PCLS amount<br>£ 20,000.00 |                                             |                                            |
| Set to maximum PCLS                                                                                           |                                             |                                            |
| Total to crystallise                                                                                          | PCLS amount                                 | Total drawdown                             |
| £80,000.00                                                                                                    | £20,000.00                                  | £60,000.00                                 |
|                                                                                                    |                                             |                                            |

9

## **Income details**

### **Select investments proportionately**

Now you have the option to set up income for the flexi-access drawdown product.

If there's an existing income arrangement in place, you'll be able to see this amount and amend it if required

Confirm that the balance of the cash facility will cover the PCLS payment which may mean needing to switch funds into cash using a **Change existing investment** request, which you can access from the **Product summary**.

Now select Next

| Income details                                                                                                    |
|----------------------------------------------------------------------------------------------------|
| Include income?                                                                                                    |
| <u>Ves</u> <u>No</u>                                                                                                    |
| Please remember individuals who flexibly access pension benefits from money purchase arrangements are<br>subject to a money purchase annual allowance (MPAA). <u>Find out more about MPAA</u> 67                                                                               |
| £ Taxable income amount                                                                                                    |
| Payment frequency V                                                                                                    |
| Payment date V                                                                                                    |
| Lash required to cover PLLS payment<br>When calculating the investment percentages in the illustration, and where instructed, we'll use any available cash towards payment<br>of the PCLS and assume any balance will be taken proportionately from the remaining investments. |
| the PCLS payment.                                                                                                    |
| How do you want to manage the cash required to cover the PCLS payment?                                                                                                    |
| Reserve available cash     I'll ensure cash is available                                                                                                    |
| Current available cash and PCLS amount.                                                                                                    |
| Available cash         PCLS amount           £ 10,660.24         £ 20,000.00                                                                                                    |
| A The PCLS amount is based on the value of investments as at 13/05/2024. If you submit the request on another date,                                                                                                    |

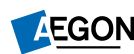

## **Download documents**

### **Select investments proportionately**

We'll automatically generate documents, including the quote for the BCE.

To progress, select Apply.

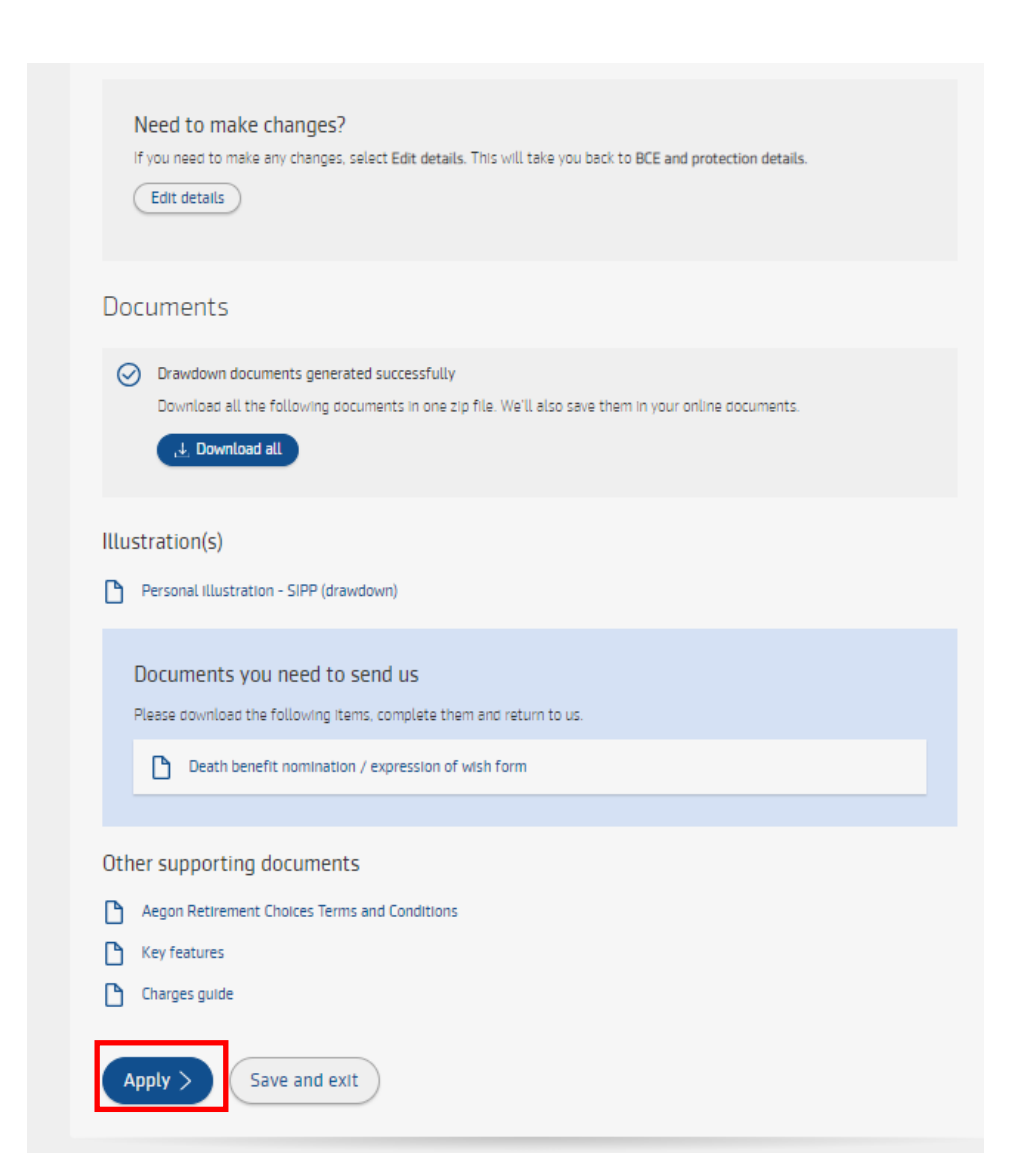

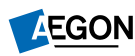

## **Bank details**

### **Select investments proportionately**

Select a bank account, or add a new one, we should pay income and any PCLS payment to.

We'll verify the bank details electronically. If we're not able to do this, we might contact you to request further documentation or confirmation.

Select Next.

| Drawdown                  | Drawdown              |                       |                          |  |  |
|---------------------------|-----------------------|-----------------------|--------------------------|--|--|
| Bank details              |                       |                       |                          |  |  |
|                           |                       |                       |                          |  |  |
|                           |                       | 50%                   |                          |  |  |
|                           |                       |                       |                          |  |  |
|                           |                       |                       |                          |  |  |
| A Back                    |                       |                       |                          |  |  |
|                           |                       |                       |                          |  |  |
| Select an account, or add | a new one, to receive | any PCLS and income p | payments.                |  |  |
| -Select or add an account |                       |                       |                          |  |  |
| Sort code [** ** 24]   A  | .cc [****6429] 🗸      |                       |                          |  |  |
|                           |                       |                       |                          |  |  |
|                           |                       |                       |                          |  |  |
| Bank or building soc      | iety account details  | 5                     |                          |  |  |
|                           |                       |                       |                          |  |  |
| Account name              | Account number        | Sort code             | Bank or building society |  |  |
| Ind 99982 LastName        | 6425                  | 24                    | CAMDEN TOWN              |  |  |
|                           |                       |                       | ENFIELD CSC              |  |  |
|                           |                       |                       | LEE HOUSE                |  |  |
|                           |                       |                       | ENFIELD                  |  |  |
|                           |                       |                       | RM25RL                   |  |  |
|                           |                       |                       |                          |  |  |
|                           |                       |                       |                          |  |  |
| Next >                    |                       |                       |                          |  |  |
|                           |                       |                       |                          |  |  |

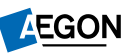

## **Review and confirm**

**Select investments proportionately** 

Here you can review and submit the request. You'll need to confirm:

- If your relationship with the client is discretionary or advisory.
- Whether advice has been given.
- Verification of your client's identity.
- That the declaration is being agreed to by your client.

Once you confirm the above, you're ready to **submit** the BCE.

| Drawdown<br>Review and confirm                                                                                                    |                                                                                                    |
|----------------------------------------------------------------------------------------------------|----------------------------------------------------------------------------------------------------|
| 75%                                                                                                    |                                                                                                    |
| < Back                                                                                                    |                                                                                                    |
| Advice given to your client                                                                                                    | Verification of identity                                                                                                    |
| What is your relationship with this client?                                                                                                    | You, the adviser, need to confirm you've completed the identity verification checks on the client.                                                                                                    |
| Discretionary Advisory                                                                                                    | By completing this declaration you confirm you've verified the identity of your client using the standard evidence set out within th<br>guidance for the UK financial sector by the Joint Money Laundening Steering Group (IMLSG) without relying on any exemptions<br>permitted or otherwise.                                                                             |
| We must record whether the client has agreed to discretionary investment management, or not, in connection with this application.                                                            | I confirm that:                                                                                                    |
| What is the advice basis?                                                                                                    | <ul> <li>The name, address and date of birth information contained in this application was obtained by me in relation to the client.</li> <li>I ve obtained evidence to verify the identity of the client.</li> </ul>                                                                                                    |
| Review the application or changes you've made. Make sure you read the Application summary and Legal declaration, confirming you agree to it,                                                 | ✓ Confirmation of verification of identity (CVI) explanatory notes                                                                                                    |
| before you submit this request.                                                                                                    | I confirm that the checks I've done meet or exceed the standard evidence set out within the guidance for the UK Financial sector issued by the JMLSG.                                                                                                    |
| Application summary The Application summary gives you important information about the product and the charges payable. You'll find it in your online documents once the request is complete. | Legal declaration                                                                                                    |
| Decision                                                                                                    | Before submitting this application you need to:                                                                                                    |
| Application summary                                                                                                    | Read and accept these declarations on behalf of your client.                                                                                                    |
|                                                                                                    | Confirm you've completed the identity verification checks, where relevant.      Make the supremitted declarations at the bottom of this game, and colors <b>Submit request</b>                                                                                                    |
|                                                                                                    | <ul> <li>Hince the oppropriate documents is the document of this page, and page to be set of document expects.</li> </ul> The client has been made aware of the terms of these declarations and the instructions to which they relate. You, the appointed adviser to your client, confirm this by ticking the box at the bottom of this page and selecting Submit request. |
|                                                                                                    | In this declaration                                                                                                    |
|                                                                                                    | "T or 'you' refers to me, the adviser, on behalf of the client. 'Aegon' or 'we' refers to Scottish Equitable plc in respect of any<br>Aegon Self-invested Personal Pension (SIPP) product, or Aegon Investment Solutions Limited in respect of any ISA or Aegon<br>General Investment Account (GIA) product.                                                               |
|                                                                                                    | General declaration                                                                                                    |
|                                                                                                    | Aegon relies on the information contained in the following documents                                                                                                    |
|                                                                                                    | Original application for a SIPP      These depletations are a surface depletations and a dependence of the SIDD                                                                                                    |
|                                                                                                    | These declarations and any other declarations made when applying for the SIPP     Aegon Retirement Choices or One Retirement Terms and conditions                                                                                                    |
|                                                                                                    | <ul> <li>I confirm that I agree to the above declaration on behalf of my client, and instruct Aegon to pay<br/>income from their SIPP on their behalf.</li> </ul>                                                                                                    |

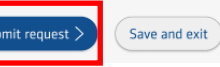

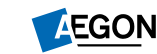

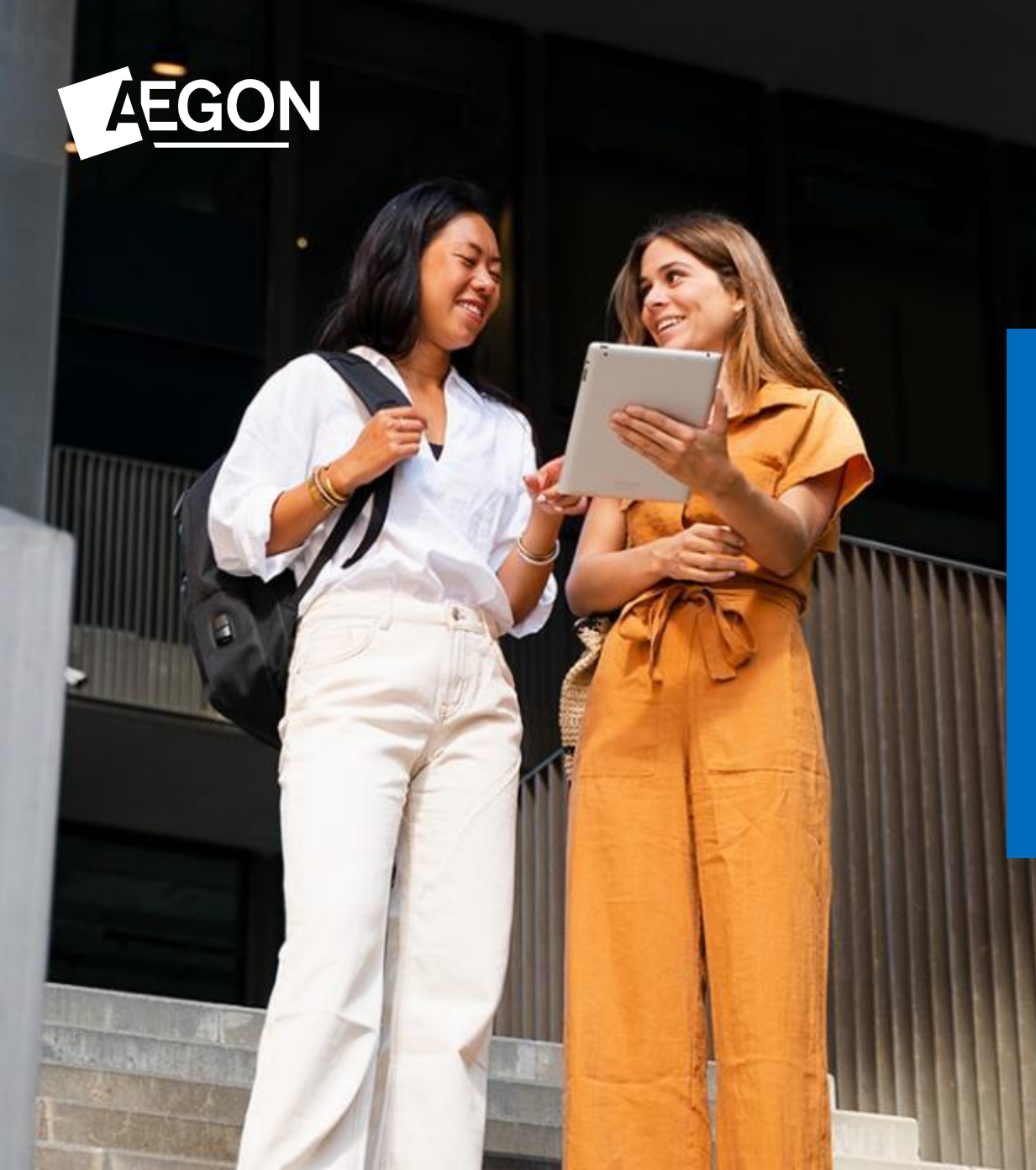

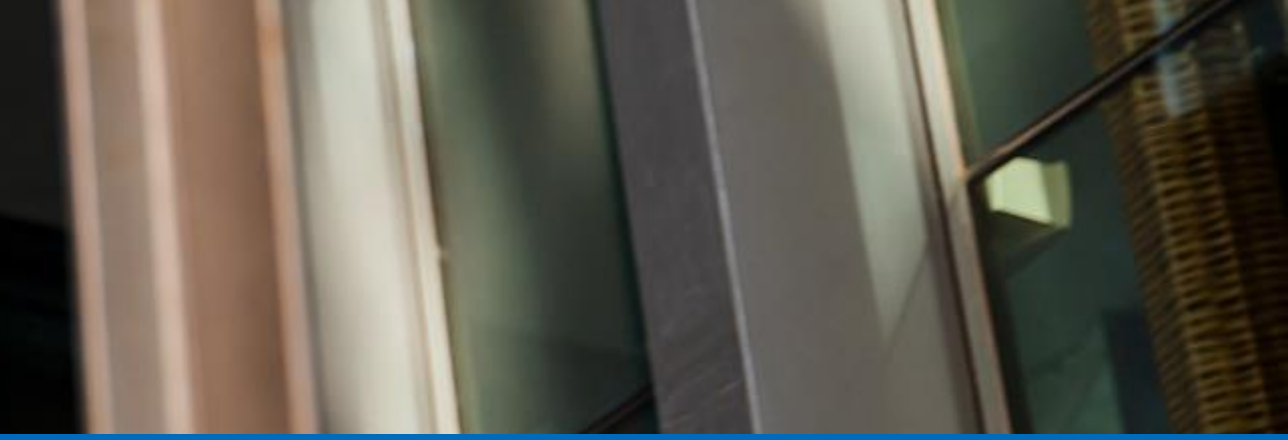

Choosing specific investments to move to drawdown

## **Options for drawdown**

### **Choosing specific investments**

You'll see the different drawdown options available, to progress select **One-off crystallisation** and **Select specific investments**.

| Se | lect an option                                                                                                    |
|----|----------------------------------------------------------------------------------------------------|
|    | One-off crystallisation Drip-feed drawdown                                                                                                    |
|    | Learn more about these options                                                                                                    |
|    | One-off crystallisation                                                                                                    |
|    | • Select investments proportionately<br>After any pension commencement lump sum (PCLS) is paid, we'll proportionately move the remaining investments<br>that make up the amount to be crystallised from the Self-invested Personal Pension (SIPP) to the drawdown SIPP. |
|    | • Select specific investments<br>Select the investments to move from the Self-invested Personal Pension (SIPP) to the drawdown SIPP.                                                                                                    |
|    | • Drip-feed drawdown<br>Set up a regular benefit crystallisation event (BCE) for pension benefits to be paid.                                                                                                    |
|    | How do you want to move investments to drawdown?                                                                                                    |
|    | Select investments proportionately Select specific investments                                                                                                    |

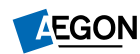

## What you need to know

### **Choosing specific investments**

Before you start with this request, we'll give you information on what to expect and what you'll you need, including typical timings.

#### Drawdown What you need to know

#### What to expect

- This request allows you to create a new drawdown or add to an existing one by setting up a benefit crystallisation event (BCE) for your client's Self-invested Personal Pension (SIPP).
- You can choose the pension commencement lump sum (PCLS) payment, move investments out of your client's uncrystallised SIPP into a flexi-access drawdown arrangement and set up income.

#### What you'll need to complete the application

- $\checkmark$  Information about any lifetime allowance (LTA) already used with another provider, if applicable.
- $\checkmark$  Details of any pension protection your client may have
- $\checkmark\,$  The account details of where we'll pay the income.
- If there isn't enough cash available, you may need to sell investments by selecting Change existing investments before you can complete the drawdown application.
- ✓ Learn more about potential restrictions

#### How long it will take?

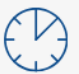

A BCE typically takes up to 11 or 12 working days to complete your request. It can take up to seven days if investments need to be sold, two days to process the payment and two days for the receiving bank or building society to access the FastPay payment.

We pay income on the 9th, 18th or 27th of the month. If this is a weekend or bank holiday, we'll make the payment on the last working day before the selected date where possible, and if there's enough money in the cash facility.

We pay by BACS so the money will usually reach the account three to five working days after we make the payment.

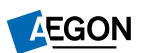

## **Quote details**

### **Choosing specific investments**

You'll then see the **Quote details**, which we pre-populate.

Personalised dependant's pension is whether this is a pension continuation through beneficiary agreement or not.

If it is, select **Yes**; if not, select **No**.

Then, select **Next**.

#### **Ouote** details This section lets you choose the assumptions that we'll use to calculate the annuity available from the projected fund value. Annuity frequency $\sim$ $\checkmark$ Annuity timing In advance $\checkmark$ Annuity guarantee None $\checkmark$ Annuity escalation 0.00% Dependant's pension (?) 50.00 % Personalised dependant's 🕜 No Yes pension?

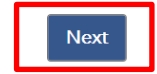

## **Protection details**

### **Choosing specific investments**

Enter pension protection details.

If your client's plan has no protection, select **no protection**.

Select Next.

### Benefit crystallisation - Ms Alison AEGON

## Protection details If your client has protection, please provide us with a copy of the protection certificate if you've not already done so. Does this investor have any on protection pension protection scheme lump sum (block transfer only) fixed protection individual protection Year 2016

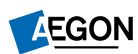

## **Previous BCEs**

### **Choosing specific investments**

Enter details of previous benefit crystallisation events for your client.

Any previously completed BCE transactions carried out under Aegon Retirement Choices or One Retirement will automatically show under **Known benefit crystallisation events**.

Then, select Next.

Benefit crystallisation - Ms Alison AEGON Quote details > Protection details > Previous benefit crystallisation events

| Known benef                                                                              | fit crysta                                                  | allisation events 🕜         |
|------------------------------------------------------------------------------------------|-------------------------------------------------------------|-----------------------------|
| Date crystallised                                                                        | Туре                                                        | % of standard LTA used      |
| 09/05/2019                                                                               | External                                                    | 3.30 %                      |
| Have there be<br>benefits taken on<br>6 Apri                                             | een any (<br>or since<br>il 2006?                           | No Yes                      |
| Have there be<br>benefits taken on<br>6 Apri<br>Do any overseas t<br>apply to this appli | een any (<br>or since<br>il 2006?<br>ransfers (<br>ication? | No     Yes       No     Yes |

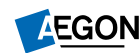

## **Crystallisation options**

### **Choosing specific investments**

Tell us what type of crystallisation your client needs. This can be either:

- Full (100%)
- Partial (anything less than 100%)
- A target PCLS (a specific monetary amount, for example, £10,000).
- Drip-feed Drawdown. We have separate training resources to support this option see our guide, <u>Illustration for drip-feed drawdown</u>.

### Benefit crystallisation - Ms Alison AEGON

Quote details > Protection details > Previous benefit crystallisation events > Target assets for PCLS

| Target assets for PCLS         |             |  |  |  |
|--------------------------------|-------------|--|--|--|
| Current wrapper value 🕜 £11.22 |             |  |  |  |
| Crystallisation basis 🕜        | Full Amount |  |  |  |
| Maximum PCLS ⑦                 | £2.81       |  |  |  |

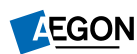

## **PCLS** amount

### **Choosing specific investments**

Confirm the assets your client wants to sell to cover their PCLS by selecting either **Full amount** or entering an amount.

You'll see a notification when you've allocated the full amount, you can then proceed. Select assets to provide cash for PCLS

| Asset                              | Fund value | Full ⑦<br>amount? | Amount for PCLS 🕜 |
|------------------------------------|------------|-------------------|-------------------|
| Total cash                         | £0.91      |                   |                   |
| Available cash                     | £0.91      |                   | £ 0               |
| 3I Infrastructure Plc Ord NPV      | £2.97      |                   | £ 0               |
| Aberforth UK Small Companies       | £0.00      |                   | £ 0               |
| Absolute Insight W                 | £0.00      |                   | £ 0               |
| Aegon 40/60 Gbl Eq LFS 2021 Pn ARC | £0.00      |                   | £ 0               |
| Aegon 50/50 Bd&Eq In LFS ARC       | £0.00      |                   | £ 0               |
| Aegon 50/50 Gbl Eq In LFS ARC      | £0.00      |                   | £ 0               |

| Target assets for PCLS                     |  |  |  |
|--------------------------------------------|--|--|--|
| Current wrapper value ⑦ £0.03              |  |  |  |
| Crystallisation basis ⑦ Full Amount        |  |  |  |
| Maximum PCLS ⑦ £0.01                       |  |  |  |
| Success! PCLS allocation of £0.01 achieved |  |  |  |

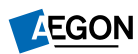

## **Select** assets

### **Choosing specific investments**

Select which assets to move to drawdown under **Select assets to designate to drawdown**.

Set up any monthly income under **Manage income**.

You can then download **Supplementary** documents.

Once you complete this part of the process, it can take two working days for these documents to show under the **Documents** tab. We recommend downloading, then saving or printing them.

Select Next to continue

| Asset                             | Value after<br>PCLS | Full ⑦<br>amount? | Amount to ⑦<br>designate |
|-----------------------------------|---------------------|-------------------|--------------------------|
| otal cash                         | £0.91               |                   |                          |
| Available cash                    | £0.91               | ~                 | f 0.91                   |
| I Infrastructure Plc Ord NPV      | £0.16               | ~                 | f 0.16                   |
| Aberforth UK Small Companies      | £0.00               | ~                 | f 0                      |
| Absolute Insight W                | £0.00               | ✓                 | f 0                      |
| Aegon 40/60 Gbl Eq LFS 2021 Pn Al | RC £0.00            | ~                 | f 0                      |

#### Supplementary documents

Reset

Select assets to designate to drawdown

These are the supporting documents for this quote - please make sure they are read and actioned as appropriate.

| Key features                      | Download |
|-----------------------------------|----------|
| Nomination and expression of wish | Download |
|                                   |          |
|                                   |          |

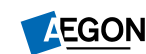

## **Bank details**

### **Choosing specific investments**

Complete details of the bank account that we have to pay income and any PCLS payment to. We'll aim to verify the bank details electronically.

If we're not able to do this, we may request further documentation or confirmation.

Select Next.

Income destination bank details

#### Income destination bank details

This allows you to enter the investor's bank details for payment of any Pension Commencement Lump Sum (PCLS) and drawdown income payments

| Bank account details | Select bank account | ]   |
|----------------------|---------------------|-----|
| Sort code            |                     |     |
| Account number       |                     |     |
| Account name         |                     |     |
|                      |                     |     |
|                      |                     |     |
| Back Reset           |                     | Nex |

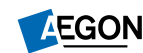

## **Application summary**

### **Choosing specific investments**

We'll generate the **Application summary**. Here, you'll be able to see the quote details.

| Application summary               |            |  |
|-----------------------------------|------------|--|
| Quote details                     |            |  |
| Annuity frequency                 | monthly    |  |
| Annuity timing                    | In advance |  |
| Annuity guarantee                 | None       |  |
| Annuity escalation                | 0.00%      |  |
| Dependant's pension               | 50.00 %    |  |
| Personalised dependant's pension? | No         |  |

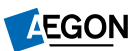

## Verify and submit

### **Choosing specific investments**

### Confirm the following:

- Verification of your client's identity.
- Whether advice has been given.
- That the declaration is being agreed to by your client.

Once you confirm the above, you're ready to submit the BCE.

| Verifica                              | tion of identity                                                                                                    |
|---------------------------------------|----------------------------------------------------------------------------------------------------|
| I/We conf<br>a) The nar<br>b) The evi | m that:<br>ie, address and date of birth information contained in this application was obtained by me/us in relation to the applicant(s);<br>dence I/we have obtained to verify the identity of the applicant (s) |
| ○ meets                               | he standard evidence set out within the guidance for the UK Financial sector issued by the JMLSG                                                                                                    |
| ○ ехсеес                              | s the standard evidence (written details of the further verification evidence taken are supplied)                                                                                                    |
| Advice                                | given                                                                                                    |
| Aegon mu                              | st record whether advice has been given to the investor, or not, in connection with this application. Please confirm if you, the adviser:                                                                         |
| $\odot$ have g                        | ven advice to the investor in relation to this application                                                                                                    |
| ⊖ have n                              | ot given advice to the investor in relation to this application                                                                                                    |
| Applica                               | ant agreement                                                                                                    |
| <b>Tick this</b> applicant            | heckbox to confirm that this declaration, and where relevant the acceptance of the upgrade, is being agreed to by or on behalf of the                                                                             |
|                                       |                                                                                                    |
|                                       |                                                                                                    |
| c Reset                               |                                                                                                    |

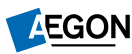

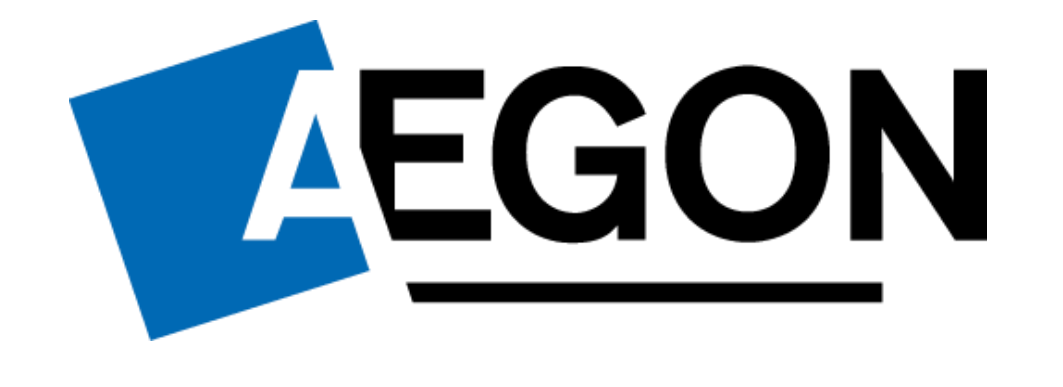

aegon.co.uk 🗊 @aegonuk 🗗 Aegon UK

RTL386124 07/24